## Logging into your Admin Account -Resetting your Admin Account Password for ASSA Pilot

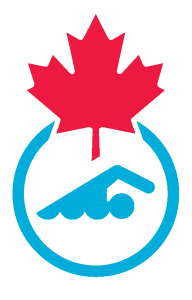

This guide provides step-by-step instructions for logging into your admin account on the Sportlomo platform. See Step 1 for frequently asked questions and support options. 04/26/2024

# Below you'll find all the resources you'll need to help you log in to the Sportlomo platform.

Frequently Asked Questions (FAQ): <u>Click here</u> for answers to some of the common questions we've received to date during the pilot phase.

#### Accessing Support:

1

We have several support channels available to you and your teams during the pilot. Please do not hesitate to reach out using the provided support options if you require assistance. <u>Click here</u> to learn more.

2 Navigate to <u>https://swimming.canada.sportsmanager.ie/maint.php</u>

Enter your Username and Password. Your Admin Username will be your "Firstname Lastname" (the field is not case sensitive so "firstname lastname" also works). Note that there is a space between Firstname and Lastname). In the Username field, you can also enter your email address.

If this is the first time logging in to the system (and you did not receive a reset password email) Click "Forgot Password".

| Not an administrator? <u>click here</u> for member area OR <u>click</u><br><u>here</u> for Referee Login |  |
|----------------------------------------------------------------------------------------------------|--|
| Username<br>coa_account@mail.com                                                                         |  |
| Password                                                                                                 |  |
| LOG IN                                                                                                   |  |
| Forgot Password?                                                                                         |  |
| Referee Login                                                                                            |  |
| and                                                                                                    |  |
| Gr                                                                                                    |  |
|                                                                                                    |  |
|                                                                                                    |  |

3

Enter "Firstname Lastname" for your Admin account (names are not case sensitive; there is a space between Firstname and Lastname). Note: email address will not work for the Forgot Password function.

Click "Submit". If you are not sure of the name that the account is registered under, please contact ASSA at info@assa.ca

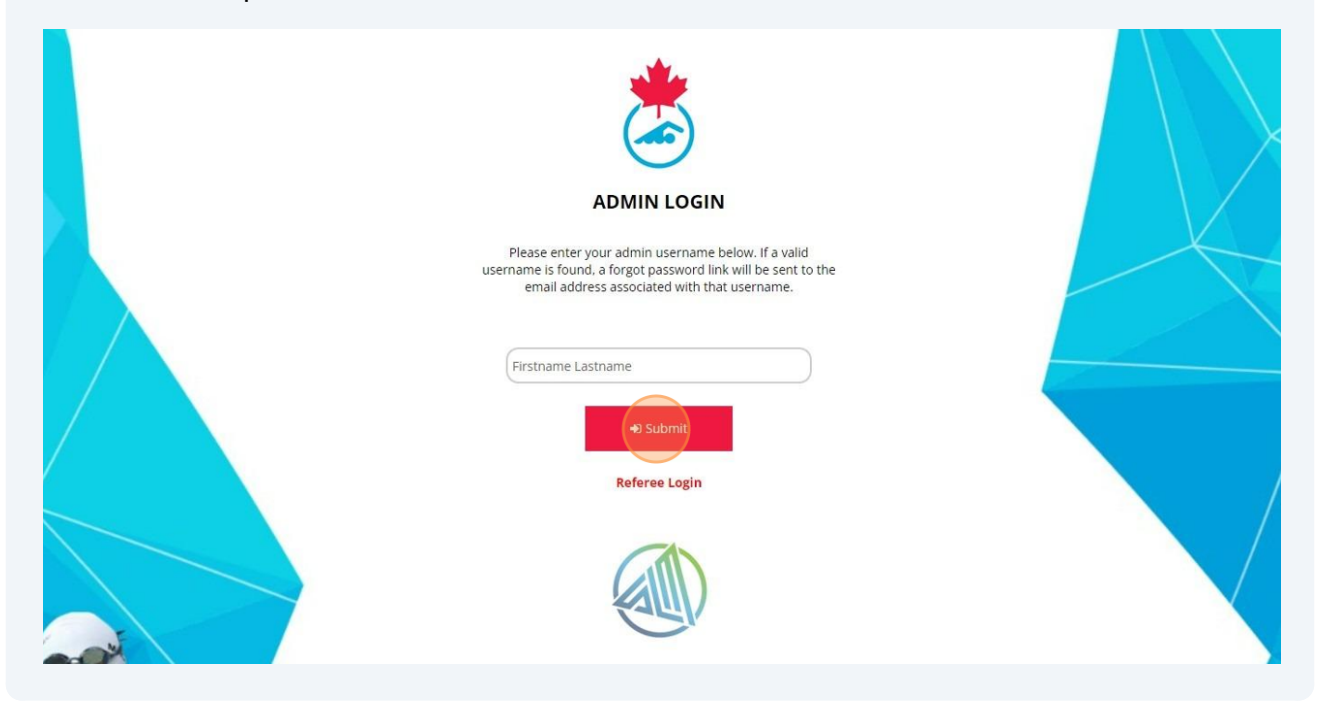

5 If the system finds your information in the system, a password reset link will be sent to the email address associated with the user account.

|     | if the system has found your details an email will be sent to the email on file. F                                   | Please check your email and follow instructions from there |
|-----|----------------------------------------------------------------------------------------------------|------------------------------------------------------------|
|     | ADMIN LOGIN                                                                                                    |                                                            |
|     | Not an administrator? <mark>click here</mark> for member area OR <mark>click</mark><br><u>here</u> for Referee Login |                                                            |
|     | Username                                                                                                    |                                                            |
|     | coa_account@mail.com                                                                                                 |                                                            |
|     | Password                                                                                                    |                                                            |
|     |                                                                                                    |                                                            |
|     | LOG IN                                                                                                    |                                                            |
|     |                                                                                                    |                                                            |
|     | Forgot Password?                                                                                                    |                                                            |
| - F | Referee Login                                                                                                    |                                                            |
| 25  |                                                                                                    |                                                            |
|     | (Int)                                                                                                    |                                                            |
|     |                                                                                                    |                                                            |
|     |                                                                                                    |                                                            |

4

#### Click the password reset link in your email

6

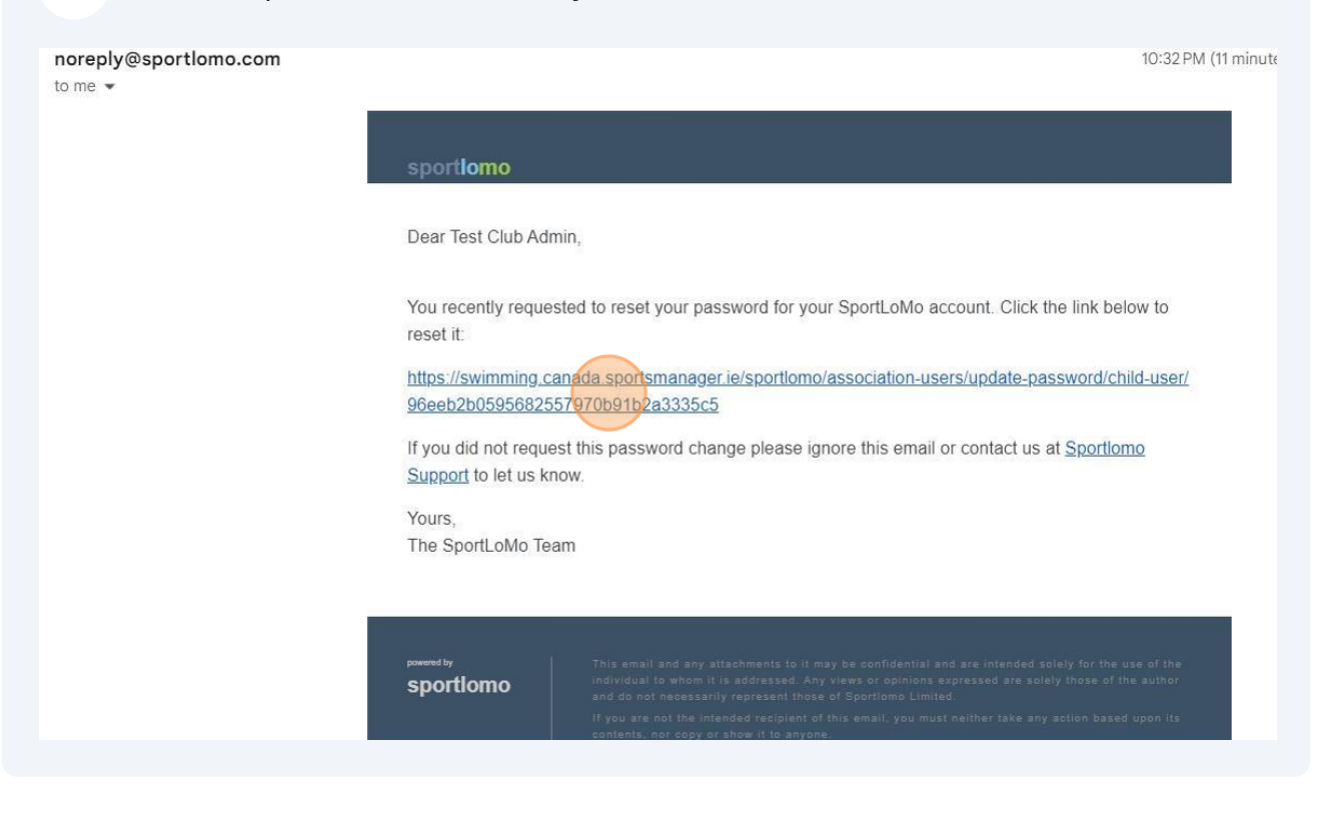

### 7 Enter and confirm your new password. Click "Submit"

|                   | Sportlomo.com                                     |
|-------------------|---------------------------------------------------|
|                   | Lindate Password                                  |
|                   | Please enter and confirm your new password.       |
|                   |                                                   |
|                   |                                                   |
|                   | Submit                                            |
|                   |                                                   |
|                   |                                                   |
| sport <b>iumo</b> | # www.sportlomo.com                               |
| Q Search          | 🔹 📭 🖪 🕫 🦿 📮 👰 🖏 🖉 🦉 🧭 🔺 🔺 1034 PM<br>2024-03-25 J |

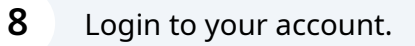

Enter your Username and new Password. Click "Login".

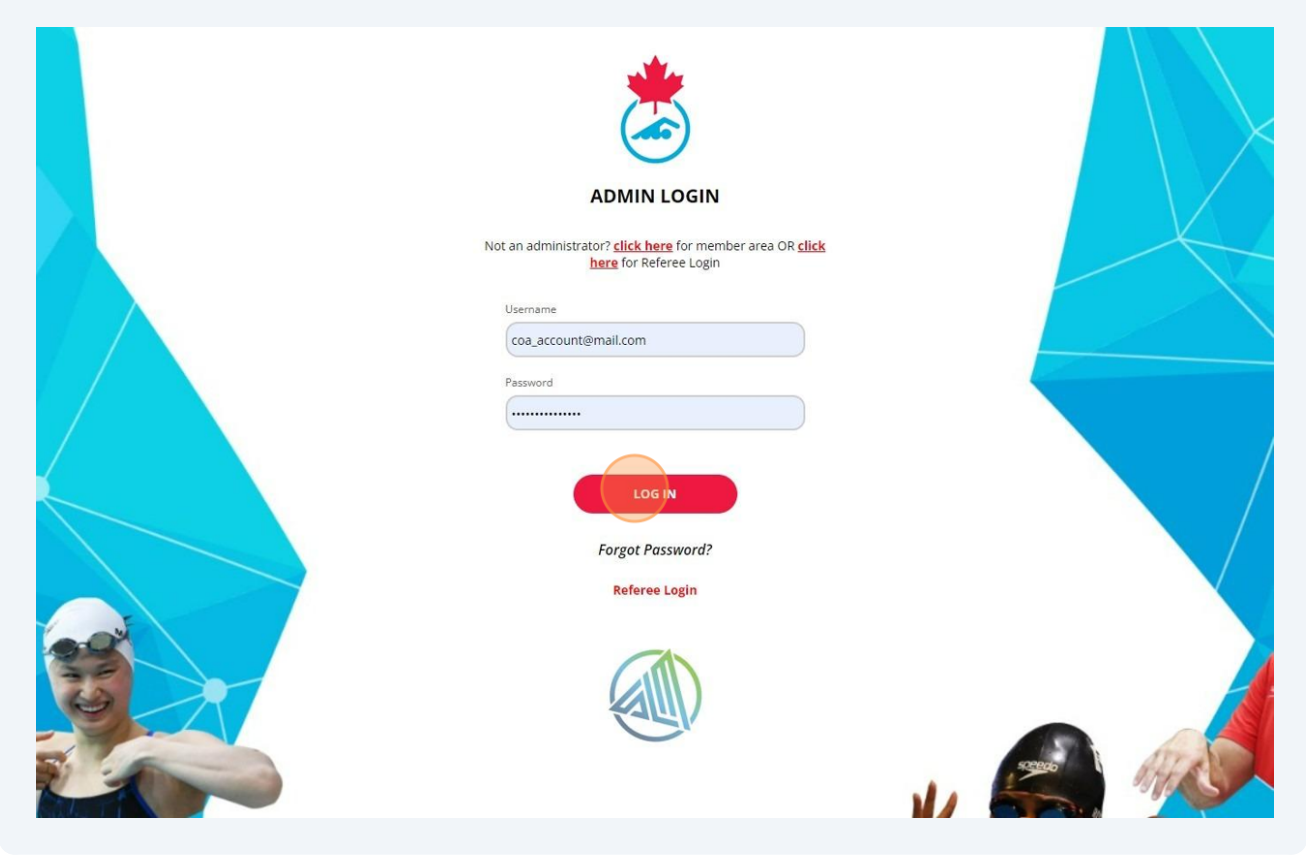